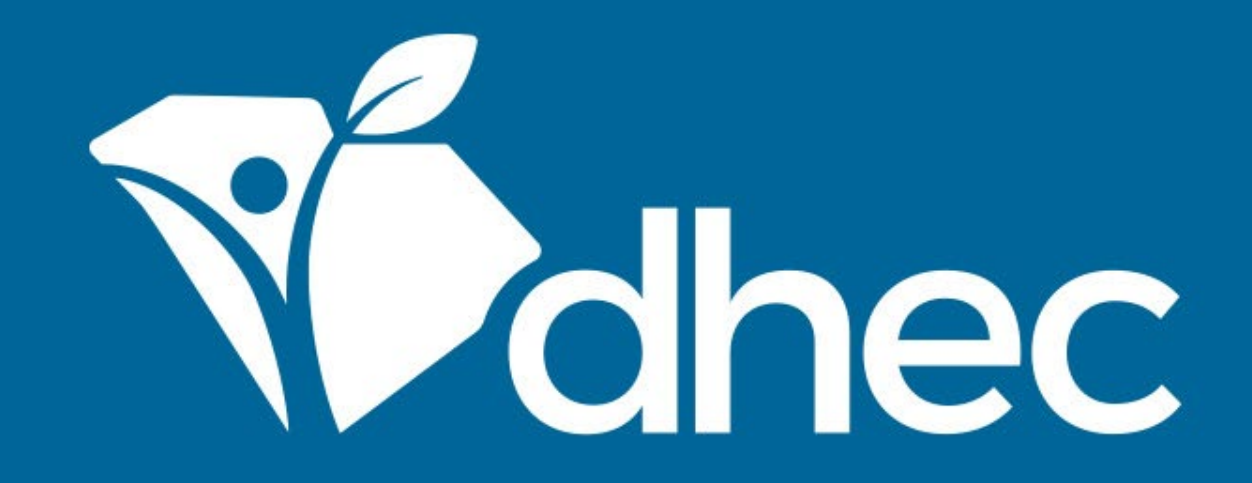

# Activating and Deactivating Users

ePermitting

South Carolina Department of Health and Environmental Control Healthy People. Healthy Communities.

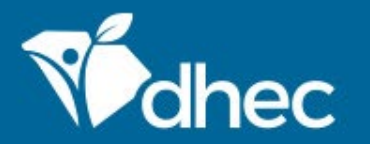

South Carolina Department of Health and Environmental Control Healthy People. Healthy Communities.

## **Course Objective**

The purpose of this training is for users to learn how to invite new users and deactivate old users affiliated with their sites in the ePermitting system. It may be useful to have additional users interact with your Site for Billing or Administrative and for times when the initial user is unavailable. To invite additional users to view, edit, or administer information in the ePermitting system, click in the Select Site *(or All)* box on the top left side of the screen and select or locate the site.

| Mohec                    | ePermitting             | DHE         | C Online Services                                                                                                    | Ę                  | 0                      |                | John Doe |  |  |  |
|--------------------------|-------------------------|-------------|----------------------------------------------------------------------------------------------------|--------------------|------------------------|----------------|----------|--|--|--|
| К                        |                         |             | Welcome to the South Carolina DHEC ePermitting System                                                                                                    |                    |                        |                |          |  |  |  |
| (All)<br>(All)<br>BLWM I | NFECTIOUS WAS           | •<br>STE TI | Cetting Started<br>rmitting is a one-stop portal for submitting permit applications and service requests to South Carolina Department of<br>I.<br>ou or your organization has been issued a permit or license you can submit required reports or request changes to g                                                                                                    | f Healt<br>/our pe | th and Er<br>ermit her | nvironr<br>re. | nental   |  |  |  |
| BLWM 1                   | Test Site 2             |             | ing and Submitting Applications and Requests<br>by browsing the available forms. Once the desired form is located, you can fill it out, submit it, and track it here.                                                                                                    |                    |                        |                |          |  |  |  |
| Apps, Re<br>Reports      | quests and              |             | Managing Information for an Existing Facility, Project, or Site<br>If you are affiliated with an existing facility, project, or site that has had DHEC involvement, your SCDHEC account can be greater                                                                                                    | anted a            | access to              | the sit        | te in    |  |  |  |
| Permits<br>Violation     | s                       |             | <ul> <li>one of the following ways:</li> <li>Contact the facility directly and ask the designated SC ePermitting account administrator to invite you to join the site.</li> <li>Enter a Verification Code provided by mail or e-mail from DHEC</li> <li>If the site does not currently have an active account manager, contact SCDHEC support to learn how to set up a site a</li> </ul> | ccount             | t.                     |                |          |  |  |  |
| Complia<br>Enforcer      | nce and<br>nent Actions |             | If your facility, project or site has not yet had DHEC involvement, your site will be created after you fill out and submit an application or service request form.                                                                                                    |                    |                        |                |          |  |  |  |
| Financial<br>Docume      | ls<br>nts               |             | <b>Cetting Help</b><br>Use the Help link icon in the top right corner of any page to view screen-specific help. If you still need assistance click the Co<br>for additional support options.                                                                                                    | ontact             | link in th             | e page         | header   |  |  |  |

#### The menu on the left side will display options for the Sites. Select the 'Authorized Users' option as circled below.

| Vidhec              | ePermitting   | DH                    | EC Online Services      |                     |           |              |     | 5 🖓                | 💄 John Doe      |
|---------------------|---------------|-----------------------|-------------------------|---------------------|-----------|--------------|-----|--------------------|-----------------|
| н                   |               |                       | Site Details            |                     |           |              |     | BLWM INFECTIOUS    | WASTE TEST SITE |
| SITE                |               |                       |                         |                     |           |              |     |                    |                 |
| • BLWM INF          | ECTIOUS WASTE |                       | Details Site Pla        | an Contacts         | Relations |              |     |                    |                 |
| TEST SITE           |               | •                     |                         |                     |           | • = Required | ^   |                    |                 |
|                     |               |                       | Designated Name         |                     |           |              |     |                    |                 |
| Home                |               |                       | BLWM INFECTIOUS WASTE T | EST SITE            |           |              | Sta | itus               |                 |
| Dashboa             | ard           |                       | Site Type               |                     |           |              |     | Active             |                 |
| Notificat           | ions          |                       |                         |                     |           |              |     |                    |                 |
| Details             |               |                       | Address Line 1          |                     |           |              | Ph  | oto                |                 |
| Contacts List       |               | 9876 Test Ave Ste 007 | (No                     | (No Photo Uploaded) |           |              |     |                    |                 |
| Apps, Re<br>Reports | quests and    |                       | Address Line 2          |                     |           |              |     |                    |                 |
| Permits             |               |                       | City/Locality           |                     |           |              | Alt | ernative Names     |                 |
| Evaluatio           | ons           |                       | Testy                   |                     |           |              | NO  | le                 |                 |
| Violation           | IS            |                       | County                  |                     |           |              |     |                    |                 |
| Complia             | nce and       |                       | Richland                |                     |           |              | Ot  | her Actions        |                 |
| Enforcer            | nent Actions  |                       | State/Province          | Postal Code         | Country   |              |     | /iew in Explorer 🖃 |                 |
| Financia            | s             |                       | South Carolina          | 29000               |           |              |     |                    |                 |
| Docume              | nts           |                       | Address Comments        |                     |           |              | _   |                    |                 |
| Authoriz            | ed Users      |                       |                         |                     |           |              |     |                    |                 |

¥

#### Click the 'Invite User to Join' button to invite a new User.

| Volhec                  | ePermitting             | DHE | C Online Services                 |                                     |           |                                   |          | <b>a</b> (2)       | ر <b>د</b>   | ohn Doe |
|-------------------------|-------------------------|-----|-----------------------------------|-------------------------------------|-----------|-----------------------------------|----------|--------------------|--------------|---------|
| К                       |                         |     | Users Invite User                 | to Join                             | This scre | en lists external users authorize | ed to ac | cess and manage da | ata for this | si      |
| SITE                    |                         |     |                                   |                                     |           |                                   |          |                    |              |         |
| • BLWM INI              | FECTIOUS WASTE          |     | Name                              | Role                                | *         | Login                             | *        | Joined Date        | ÷            |         |
| TEST SITE               |                         | •   |                                   |                                     |           |                                   |          |                    |              |         |
| Home                    |                         |     | Eric Goldstein Test<br>(Inactive) | Administrator (C<br>status Pending) | ertifier  | eric.mark.goldstein@gmail.co      | m        | 12/01/2017         |              | Open    |
| Dashboa<br>Notificat    | ard                     |     | John Doe                          | Administrator                       |           | ePermUser@gmail.com               |          | 11/22/2019         |              | Open    |
| Details                 |                         |     | Nobody                            | Administrator                       |           | blwminfectiouswaste@gmail.        | com      | 10/06/2017         |              | Open    |
| Contacts                | s List                  |     |                                   |                                     |           |                                   |          |                    |              |         |
| Apps, Re<br>Reports     | equests and             |     |                                   |                                     |           |                                   |          |                    |              |         |
| Permits                 |                         |     |                                   |                                     |           |                                   |          |                    |              |         |
| Evaluatio               | ons                     |     |                                   |                                     |           |                                   |          |                    |              |         |
| Violatior               | 15                      |     |                                   |                                     |           |                                   |          |                    |              |         |
| Complia<br>Enforcer     | nce and<br>ment Actions |     |                                   |                                     |           |                                   |          |                    |              |         |
| Financials<br>Documents |                         |     |                                   |                                     |           |                                   |          |                    |              |         |
|                         |                         |     |                                   |                                     |           |                                   |          |                    |              |         |
| Authoriz                | zed Users               |     |                                   |                                     |           |                                   |          |                    |              |         |

Fill out the required information for the new user and determine their role. Role options are described in the far right column. Once all of the information has been entered, the 'Send Invitation' button will be activated. Click the button to send the invitation. The new user can follow the instructions in the *LINKING YOUR ACCOUNT TO A SITE* training.

| Mohec ePermitting DH                  | EC Online Services  | 🛱 🔞 💄 John Doe                                                                                                    |
|---------------------------------------|---------------------|----------------------------------------------------------------------------------------------------|
| K                                     | Invite User < Users | Invite User<br>BLWM INFECTIOUS WASTE TEST SITE                                                                                    |
| SITE                                  |                     | ^                                                                                                    |
| BLWM INFECTIOUS WASTE     TEST SITE   | • = Required        | About Inviting Users                                                                                                    |
|                                       | Name                | Invite users to view or edit a site's                                                                                             |
| Home                                  | Jane Doe            | address you supply. The email will                                                                                                |
| Dashboard                             | Email               | contain a link for the invitee to activate<br>the invitation. The invitee will be asked<br>to make an account if they do not have |
| Notifications                         | janedoe@gmail.com   | one already. You may wish to contact                                                                                              |
| Details                               | Role                | the invitation email.                                                                                                    |
| Contacts List                         | Viewer v            | Roles                                                                                                    |
| Apps, Requests and<br>Reports         |                     | Roles provide different capabilities:<br>• Viewer - Can view site information<br>but can't make any changes                       |
| Permits                               |                     | Editor - Can fill out forms and<br>reports. May require certifier<br>permissions to submit, depending                             |
| Evaluations                           |                     | on the form                                                                                                    |
| Violations                            |                     | information, invite other users to join the site, inactivate users, and                                                           |
| Compliance and<br>Enforcement Actions |                     | request certifier permissions for<br>users                                                                                        |
|                                       |                     | Certifier Agreement Form                                                                                                    |
| Financials                            |                     | Certain types of forms and reports.                                                                                               |
| Documents                             |                     | particularly those administered under                                                                                             |
| Authorized Users                      |                     | the federal NPDES program, require that<br>the user submit a Certifier Agreement                                                  |

Send Invitation Cancel

Now let's explore deactivating a user from your site. Remember, you can click in the Select Site (or All) box on the left side of the screen and select or locate your site. Once you have located your site, click on the 'Authorized Users' section to take you to your list of users. If you have to deactivate a user from a site, click the green 'Open' tab next to the appropriate user on the far right.

| Volhec                                        | ePermitting             | DHEC Online | e Services                |         |                                    |           |                              |     | <b>F</b> (?       |              | John Doe |
|-----------------------------------------------|-------------------------|-------------|---------------------------|---------|------------------------------------|-----------|------------------------------|-----|-------------------|--------------|----------|
| R                                             |                         | Use         | Users Invite User to Join |         |                                    |           |                              |     | access and manage | data for thi | s site.  |
| SITE                                          |                         | Name        |                           |         | Pala                               |           | Loria                        |     | lained Data       |              |          |
| BLWM INF                                      | ECTIOUS WASTE           | Name        |                           |         | KOIE                               | -         | Login                        | -   | Joined Date       | -            |          |
|                                               |                         |             |                           |         |                                    |           |                              |     |                   |              |          |
| Home<br>Dashboard<br>Notifications<br>Details |                         | Eric G      | oldstein Test (Ina        | active) | Administrator (Certifi<br>Pending) | er status | eric.mark.goldstein@gmail.co | m   | 12/01/2017        |              | Open     |
|                                               |                         | John [      | Doe                       |         | Administrator                      |           | ePermUser@gmail.com          |     | 11/22/2019        | 4            | Open     |
|                                               |                         | Nobo        | dy                        |         | Administrator                      |           | blwminfectiouswaste@gmail.   | com | 10/06/2017        |              | Open     |
| Contacts                                      | List                    |             |                           |         |                                    |           |                              |     |                   |              |          |
| Apps, Re<br>Reports                           | equests and             |             |                           |         |                                    |           |                              |     |                   |              |          |
| Permits                                       |                         |             |                           |         |                                    |           |                              |     |                   |              |          |
| Evaluatio                                     | ons                     |             |                           |         |                                    |           |                              |     |                   |              |          |
| Violation                                     | 15                      |             |                           |         |                                    |           |                              |     |                   |              |          |
| Complia<br>Enforcer                           | nce and<br>nent Actions |             |                           |         |                                    |           |                              |     |                   |              |          |
| Financia                                      | ls                      |             |                           |         |                                    |           |                              |     |                   |              |          |
| Docume                                        | nts                     |             |                           |         |                                    |           |                              |     |                   |              |          |
| Authoriz                                      | zed Users               |             |                           |         |                                    |           |                              |     |                   |              |          |

Once you are on the 'Edit User Site Role' screen, there is a status section on the right side. In this example you see that the 'Active' button is green for this user. If you need to deactivate access for this user, click the inactive button. Click 'Save' once you have inactivated your user. Please note this will automatically generate an email to the user notifying them that they have been made inactive.

| Withec ePermitting DH                 | EC Online Services                                                                          | 🖙 👩 💄 John Doe                                                                                                    |  |  |  |  |
|---------------------------------------|---------------------------------------------------------------------------------------------|----------------------------------------------------------------------------------------------------|--|--|--|--|
| K                                     | Edit User's Site Role < Users                                                               | Edit User                                                                                                    |  |  |  |  |
| SITE                                  |                                                                                             |                                                                                                    |  |  |  |  |
| BLWM INFECTIOUS WASTE     TEST SITE   | • = Required                                                                                | Status                                                                                                    |  |  |  |  |
|                                       | Name                                                                                        | Inactive Active                                                                                                    |  |  |  |  |
| Home                                  | Eric Goldstein Test                                                                         | Roles                                                                                                    |  |  |  |  |
| Dashboard                             | Email                                                                                       | Roles provide different capabilities:<br>• Viewer - Can view site information                                                                                                    |  |  |  |  |
| Notifications                         | eric.mark.goldstein@gmail.com                                                               | Viewer - Can view site information<br>but can't make any changes                                                                                                    |  |  |  |  |
| Details                               | Role                                                                                        | <ul> <li>Editor - Can fill out forms and<br/>reports. May require certifier</li> </ul>                                                                                                    |  |  |  |  |
| Contacts List                         | Administrator                                                                               | permissions to submit, depending or<br>the form                                                                                                    |  |  |  |  |
| Apps, Requests and<br>Reports         | Certifier Status                                                                            | <ul> <li>Administrator - Can edit site<br/>information, invite other users to join<br/>the site, inactivate users, and request<br/>certifier permissions for users</li> </ul>                                                                 |  |  |  |  |
| Permits                               | Pending                                                                                     | Certifier Agreement Form                                                                                                    |  |  |  |  |
| Evaluations                           | A notification will be sent to the account holder when the agency has rendered              | Under federal rules, certifier rights are                                                                                                    |  |  |  |  |
| Violations                            | a decision.<br>This user will need to print and mail in a Certifier Agreement Form 🗗 before | needed to submit certain types of forms<br>and reports. To be granted certifier rights it<br>is required that users submit a Certifier<br>Agreement Form that must be approved by<br>the department.<br>Download the Certifier Agreement Form |  |  |  |  |
| Compliance and<br>Enforcement Actions | certifier rights can be granted.                                                            |                                                                                                    |  |  |  |  |
| Financials                            |                                                                                             | here r                                                                                                    |  |  |  |  |
| Documents                             |                                                                                             |                                                                                                    |  |  |  |  |
| Authorized Users                      | Sava Cancel                                                                                 |                                                                                                    |  |  |  |  |

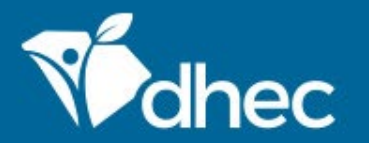

South Carolina Department of Health and Environmental Control Healthy People. Healthy Communities.

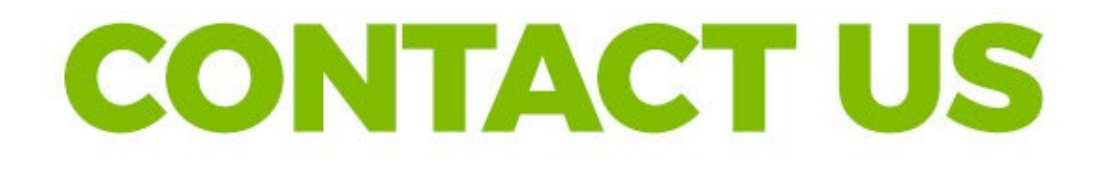

### ePermittinghelp@dhec.sc.gov

#### **Stay Connected**

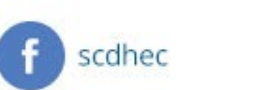

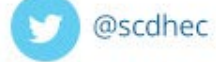

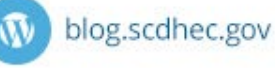

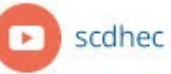

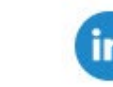

S.C. Department of Health and Environmental Control